# E-SKJEMA FOR TILSETTING OG GJENINNTREDELSE

YHR\_TILSETTING

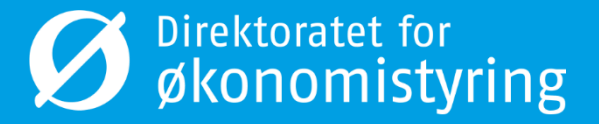

### Elektroniske løsninger

- DFØ videreutvikler e-skjemaløsningen for å tilby digitale løsninger.
- Prosessene både hos kunde og DFØ blir mer effektive og datakvaliteten sikres ved at registrering skjer nærmest kilden.

- Det nye skjema for tilsetting og gjeninntredelse digitaliserer tidligere manuelle prosesser for:
  - Tilsetning og gjeninntredelse av ansatte
  - Tilsetning og gjeninntredelse av eksterne
  - Håndtering av skifte mellom ekstern til ansatt og ansatt til ekstern

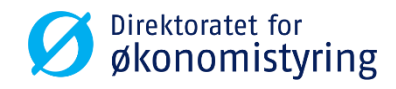

#### YHR\_TILSETTING E-skjema for tilsetting og gjeninntredelse

| 🖻 Tilsettin  | g/Gjeninntredelse                                                              |                                                          |                                                   |
|--------------|--------------------------------------------------------------------------------|----------------------------------------------------------|---------------------------------------------------|
| Ø            | - 🔊 🚷 😓   🚽 » 🔻                                                                | : M M I 최 1 파 프 I @ 🖷                                    |                                                   |
| Tilsetting   | /Gjeninntredelse                                                               |                                                          |                                                   |
| 👌 Åpne skjem | a i nettleser                                                                  |                                                          |                                                   |
|              | Tidligere skjemaer                                                             | S Direktovatel, for<br>gloonomistyring                   |                                                   |
|              | Q                                                                              |                                                          |                                                   |
| Godkjent     | Tilsetting Ny Test Lederlønn Ansettelsesdato: 01.04.2017                       |                                                          |                                                   |
| Godkjent     | Tilsetting<br>Utdanningskode Initialer<br>Ansettelsesdato: 01.05.2017          |                                                          | Meny til venstre viser<br>tidligere sendte skjema |
| Returnert    | Gjeninntredelse<br>Ansettelsesdato: 01.03.2017                                 | Tilsetting/Gjeninntredelse<br>Opprett ansettelsesforhold |                                                   |
| Godkjent     | Tilsetting<br>Opprett stilling<br>Ansettelsesdato: 01.04.2017                  |                                                          |                                                   |
| Godkjent     | Tilsetting eksterne m/lønn<br>Sekvensnr Rapport<br>Ansettelsesdato: 01.05.2017 |                                                          |                                                   |
| Godkjent     | Tilsetting<br>Test Arbeidsplan Merknad<br>Ansettelsesdato: 01.04.2017          |                                                          |                                                   |

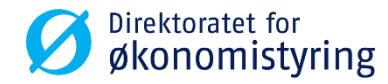

| Tilsetting/Gjeninntredelse                                                                                          |
|----------------------------------------------------------------------------------------------------|
| Opprettet av:                                                                                                    |
| Persondata<br>Søk eller opprett » (E) Ansattopplysninger<br>Angi stillingsdetaljer » (E) Betingelser<br>Angi vilkår |

#### Skjema inneholder fire steg

#### Persondata

| Persondata<br>Søk eller opprett » Ansattopplysninger Angi stillingsdetaljer | Betingelser<br>Angi vilkår Bekreft<br>Send skjema |             |
|-----------------------------------------------------------------------------|---------------------------------------------------|-------------|
| Persondata                                                                  | Vis hje                                           | elpetekster |
| Navn *                                                                      | Tilsettes i firma *                               |             |
| Fornavn                                                                     |                                                   | $\sim$      |
| Etternavn                                                                   | Ansettelsesdato *                                 |             |
| Initialer                                                                   | Ansettelsesdato                                   | <b></b>     |
| Initialer                                                                   | Ansattnummer                                      |             |
| Fødselsnr./D-nummer *                                                       | Ansattnummer                                      |             |
| Fødselsnummer / D-nummer                                                    | Tilsettes som ekstern                             |             |
|                                                                             | Med utbetaling                                    |             |
| Bankland *                                                                  |                                                   |             |
| Norge                                                                       | Uten utbetaling                                   |             |
| Bankkonto *                                                                 |                                                   |             |
| Bankkontonummer                                                             |                                                   |             |

Første steg er registrering av persondata. Etter å ha lagt inn informasjon du har om personen, gjør skjema et søk på tidligere ansettelsesforhold hos dere. Dette for at dere skal kunne gjeninntre fratrådte personer. Eventuelt velge ny ansatt.

Ansatt
Ingen tidligere ansettelsesforhold funnet. Vennligst spesifiser søk nærmere eller opprett ny ansatt.
Lukk Ny ansatt

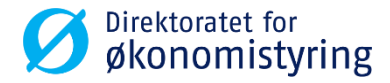

#### **Utenlandsk dokument ID**

Dersom du tilsetter en person med utenlandsk dokumentasjon, vil skjema åpne aktuelle felter ved registrering av ufullstendig fødsels- eller Dnummer

| Fødselsnr./D-nummer* | 08088800000                                                                           |
|----------------------|---------------------------------------------------------------------------------------|
|                      | Ufullstendig fødsels- eller D-nummer angitt. Vennligt fylt ut utenlandsk dokument ID. |
|                      |                                                                                       |
| Nasjonalitet *       | Norge                                                                                 |
| Passnummer           | 8888888888                                                                            |
| Social sec. no.      | Social security number                                                                |
| Tax id no            | Tax ID number                                                                         |
| VAT id no            | VAT ID number                                                                         |

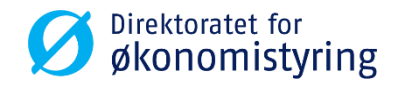

#### Ekstern

Feltene i steg en og to er felles for tilsetting av ansatt og ekstern. Steg tre, Betingelser, utelukkes når en setter hake for tilsettes som ekstern – «Med utbetaling» eller «Uten utbetaling».

| Ansettelsesdato *     | 01.06.2017      |  |
|-----------------------|-----------------|--|
| Ansattnummer          | Ansattnummer    |  |
| Tilsettes som ekstern | Med utbetaling  |  |
|                       | Uten utbetaling |  |

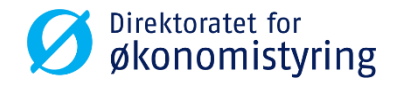

#### Ansattopplysninger

| Søk eller opprett    | Angi stilling      | sdetaljer 🎽 [ | Angi vilkår | Send skjema            |                            |                  |
|----------------------|--------------------|---------------|-------------|------------------------|----------------------------|------------------|
| Ansattopplysninger   |                    |               | Utdanning   | Avvikende kontering To | erminovervåking Stilling V | Vis hjelpetekste |
| Årsak *              | Nytilsatt i staten |               | ~           | Organisasjonsenhet *   | Organisasjonsenhet         | Ð                |
|                      |                    |               |             | Stilling *             | Stilling                   | ට                |
| Adresse *            | Adresse            |               |             | Stillingsgruppe        | Stillingsgruppe            |                  |
| Land *               | Norge              |               | ß           | Yrkeskode              | Yrkeskode                  |                  |
| Poststed *           | Postnummer         | Poststed      |             | Personalområde         | Personalområde             |                  |
| NAV-kontor           |                    |               | ~           | Personaldelområde *    | Personaldelområde          |                  |
| E-post               | E-post             |               |             | Personalucionnade      |                            | L-               |
| Dortalbrukor         |                    |               |             | Medarbeidergruppe *    | Medarbeidergruppe          | <u> </u>         |
| Portaibruker         | <b>V</b>           |               |             | Medarbeiderundergrup   | Medarbeiderundergruppe     | ß                |
| Lønn / Akademikere   |                    |               | ~           | Kontraktstype          | Kontraktstype              | ß                |
| Avvik rapp A-melding |                    |               | ~           |                        |                            |                  |

Her registrerer du ansattopplysninger og stillingsdetaljer. I dette steget er det også en menylinje der utdanning, avvikende kontering, terminovervåking og opprett/endring av stilling kan registreres.

Fagbruker hos politiet vil også kunne velge Funksjoner i bedriften (IT34).

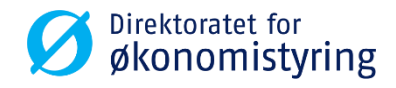

# Menyvalg til Ansattopplysninger

#### Utdanning

| Ansat           | topplysninger |            |                  | Utdanni | ng (1) Avvikende kontering | Terminovervåking S | tilling |
|-----------------|---------------|------------|------------------|---------|----------------------------|--------------------|---------|
|                 |               |            | Utdanning        |         |                            |                    |         |
| Skoletype       | Utdanning     | Dato       | Spesifisert utd. | Land    | Sluttkarakter              |                    |         |
| SST- statistikk | ~             | dd.MM.yyyy |                  | NO      | ď                          | $\otimes$          |         |
|                 |               |            |                  |         |                            | Lagre Legg til     |         |

Mest brukt her er SST-statistikk. Men en kan også registrere deltype "kurs" og "utdanning".

#### Avvikende kontering

| to |       |     |        |       |              |   | Konte       | ring |             |   |             |           |          |           | Terminovervåking |
|----|-------|-----|--------|-------|--------------|---|-------------|------|-------------|---|-------------|-----------|----------|-----------|------------------|
| I  | Lønn  | ~   | 50     |       | 0000001480   | ß | 022001      | ð    | -           | ð | K-element 6 | K-elemei  | nt 7 🗗   | $\otimes$ |                  |
|    | Lønn  | ~   | 50     |       | 0000001420   | ð | 022563      | ð    | -           | ð | K-element 6 | K-elemei  | nt 7 🗗   | $\otimes$ | ndiat            |
|    | Reise | ~   | 100    |       | Kostnadssted | ð | K-element 4 | ð    | K-element 5 | ð | K-element 6 | K-elemei  | nt 7 🗗   | $\otimes$ |                  |
|    |       |     |        |       |              |   |             |      |             |   | i croonaiae | La        | gre Le   | gg til    |                  |
|    |       | E-p | oost E | -post |              |   |             |      |             |   | Medarbeide  | rgruppe * | Medarbei | dergrup   | pe               |

Terminovervåking

Det kan registreres flere varsel for terminovervåking med dato og beskrivelse i fritekstfelt.

Stilling Her kan du velge å endre eller opprette stilling.

| Opprett ny stilling  |       |
|----------------------|-------|
| Stillingsbetegnelse: |       |
| Stipendiat           |       |
| Ekstern stilling     |       |
| Stillingsgruppe:     |       |
| 20001378             | Ð     |
| Yrkeskode:           | _     |
| 2310 113             | Ð     |
|                      |       |
| Avbryt               | Lagre |

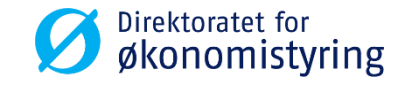

### Funksjon i bedriften, menyvalg hos politiet

| Funksjon i bedriften                                  |            |      |           |
|-------------------------------------------------------|------------|------|-----------|
| 1320     1. mai 2017     31. des. 9999     Hundefører | Rolle/Verv | ß    | $\otimes$ |
|                                                       | Lagr       | e Le | egg til   |

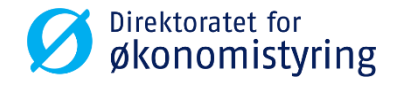

#### Betingelser

|                                                                   |                                                                                         | Ø Ø     | rektoratet for<br>konomistyring |                     |                       |                   |
|-------------------------------------------------------------------|-----------------------------------------------------------------------------------------|---------|---------------------------------|---------------------|-----------------------|-------------------|
| Tilsetting<br>Opprettet av: I<br>Opprettet dato: 08.05.2017 16:21 |                                                                                         |         |                                 |                     |                       | Status: Utkast    |
| Persondata<br>Søk eller opprett »                                 | isattopplysninger<br>igi stillingsdetaljer » Exp Betingelser<br>Angi vilkår Send skjema |         |                                 |                     |                       |                   |
| Betingelser                                                       |                                                                                         |         |                                 | Faste tillegg/trekk | Spesielle betingelser | Vis hjelpetekster |
| Lønnsprosent                                                      | 100                                                                                     |         | Årsak, lønn                     | Tilsetting          |                       | ~                 |
| Arbeidsdager/uke                                                  | 5                                                                                       |         | Lønnstabell                     | 71                  |                       |                   |
| Arbeidsplanregel                                                  | Fleksitid Vinter/sommer                                                                 | ő       | Ramme/spenn                     | 91 - Spenn          |                       |                   |
| Merknad                                                           | Merknad for manglende arbeidsplanregel, sendes til kontrollør.                          |         | Alternativ                      | SPENN               |                       | ß                 |
| Status for tidsadm.                                               | Ingen tidsevaluering                                                                    | ~       | Lønnstrinn                      | 49 - 430 100        |                       | ්                 |
| Startdato i staten                                                | 01.06.2017                                                                              | <b></b> | Kronetillegg                    | 0                   |                       |                   |
| Tj.ans og evt. till.ans.                                          | 01.06.2017                                                                              | <b></b> | Reiseordning                    | $\checkmark$        |                       |                   |
| Tidligere medlem i Spk.                                           | Tidligere medlem i Statens pensjonskasse                                                |         |                                 |                     |                       |                   |
|                                                                   |                                                                                         |         |                                 |                     |                       |                   |

Betingelser for arbeidstid og lønn. Flere av feltene er allerede forhåndsutfylt med forslag, noen av disse kan endres. I menylinjen i dette steget er det valg av faste tillegg/trekk og spesielle betingelser

Avbryt Tilbake

Neste

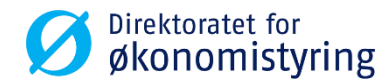

Slett utkast

#### Søkefunksjoner

I søkerutene kan en starte å skrive ordet eller koden en ønsker å finne, og utvalget reduseres.

| Stillingsgruppe           |          |
|---------------------------|----------|
| stipendiat                | ⊗ Q      |
| 1017 Stipendiat           | 20001017 |
| 1378 Stipendiat           | 20001378 |
| 1385 Stipendiat/utdanning | 27001385 |
|                           |          |
|                           |          |
|                           |          |
|                           |          |
|                           |          |
|                           |          |
|                           | Avbryt   |

| Medarbeidergruppe    |   |  |
|----------------------|---|--|
| Søk                  | Q |  |
| Fast ansatte         | 1 |  |
| Embedsmenn           | 2 |  |
| Åremålsansatte       | 3 |  |
| Midlert./engasj. tjm | 4 |  |
| Ekstrahjelp          | 5 |  |
| Vikarer              | 6 |  |
| Avvikende ekstrahj   | E |  |
| Avvikende faste ans  | F |  |

| _       |            |
|---------|------------|
| Ŀ       | ønnstrinn  |
| Søk     | Q          |
| 49      | 430 100,00 |
| 50      | 436 900,00 |
| 51      | 443 900,00 |
| 52      | 451 300,00 |
| 53<br>n | 459 100,00 |
| 54      | 466 500,00 |
| 55      | 474 700,00 |
| 56      | 482 500,00 |
| 57      | 490 900,00 |
|         | Avbryt     |

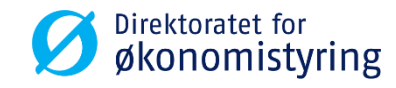

### Menyvalg til Betingelser

• Faste tillegg/fradrag

| 1 0/ 2017 | Detingelser |              |            | T dote une | yymerk (I) | opearene u | Curryc |
|-----------|-------------|--------------|------------|------------|------------|------------|--------|
|           |             | Faste tilegg | /fradrag   |            |            |            |        |
| Lønnart   | Beløp       | Antall/enhet | Gyldig fra | Gyldig til |            |            |        |
|           | Ъ           |              | dd.MM.yyyy | dd.MM.yyyy | Ē          | $\otimes$  |        |
|           |             |              |            |            | Lagre      | Legg til   |        |

#### • Spesielle betingelser

| Betingel | ser Bekreft                |       |
|----------|----------------------------|-------|
|          | Spesielle betingelser      |       |
|          | Unntatt arbeidsgiveravgift |       |
|          | Unntatt gruppeliv          | - 1   |
|          | Utland                     |       |
|          |                            | Lagre |

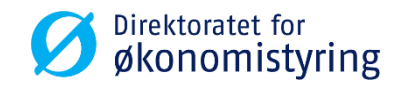

#### **Bekreft**

| Persondata<br>Søk eller opprett » Ansattopplysninger<br>Angi stillingsdetaljer » Detingelser<br>Angi vilkår Bekreft<br>Send skjema |                       |
|----------------------------------------------------------------------------------------------------|-----------------------|
| Bekreft og send                                                                                                    | Last ned PDF-dokument |
| Merknad                                                                                                    |                       |
|                                                                                                    |                       |
|                                                                                                    |                       |
|                                                                                                    |                       |
| Slett utkast                                                                                                    | Avbryt Tilbake Send   |

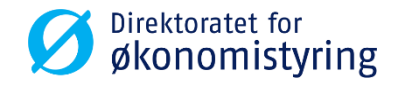

### Oppsummering

Sekvensnummer: 30034

Status: Sendt til godkjenning

#### 🛃 Last ned PDF-dokument

#### Bekreft og send

Merknad

Merknader:

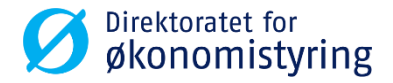

# Sende og godkjenne

Saksbehandler/fagbruker sender skjema til postering eller godkjenning. Dersom skjema er tilsetting eller gjeninntredelse av ekstern, går det direkte til postering i SAP. Gjelder det tilsetting eller gjeninntredelse av ansatt, går det i arbeidsflyt til godkjenner 2.

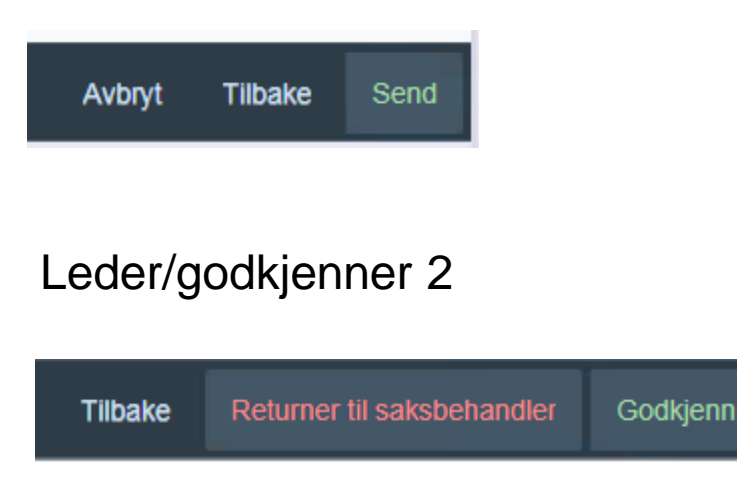

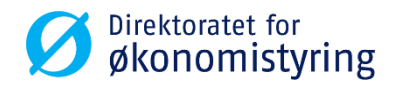

## Leder/godkjenner 2

Godkjenner 2 vil se de samme bildene som vi her har vist som oversiktsbilde av de fire stegene, og med Godkjenn eller Returner til saksbehandler nederst på fjerde og siste steg.

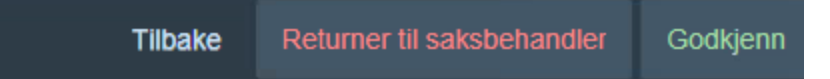

Den ansatte får status "aktiv" i lønnssystemet fra dagen som oppgis som tilsetting- eller gjeninntredelse dato i skjemaet.

Lønn er klar til utbetaling første lønnskjøring etter leder (godkjenner 2) godkjenner skjemaet, og det oppdateres i lønnssystemet. (så sant tilsetting- eller gjeninntredelse dato er innenfor samme lønnsavregningsperiode)

Vær oppmerksom på dette dersom tilsetting/gjeninntredelse er midt i måneden og dere har tenkt at lønn først skal utbetales etter den ansatte har startet i sitt arbeidsforhold.

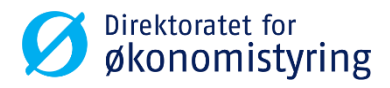

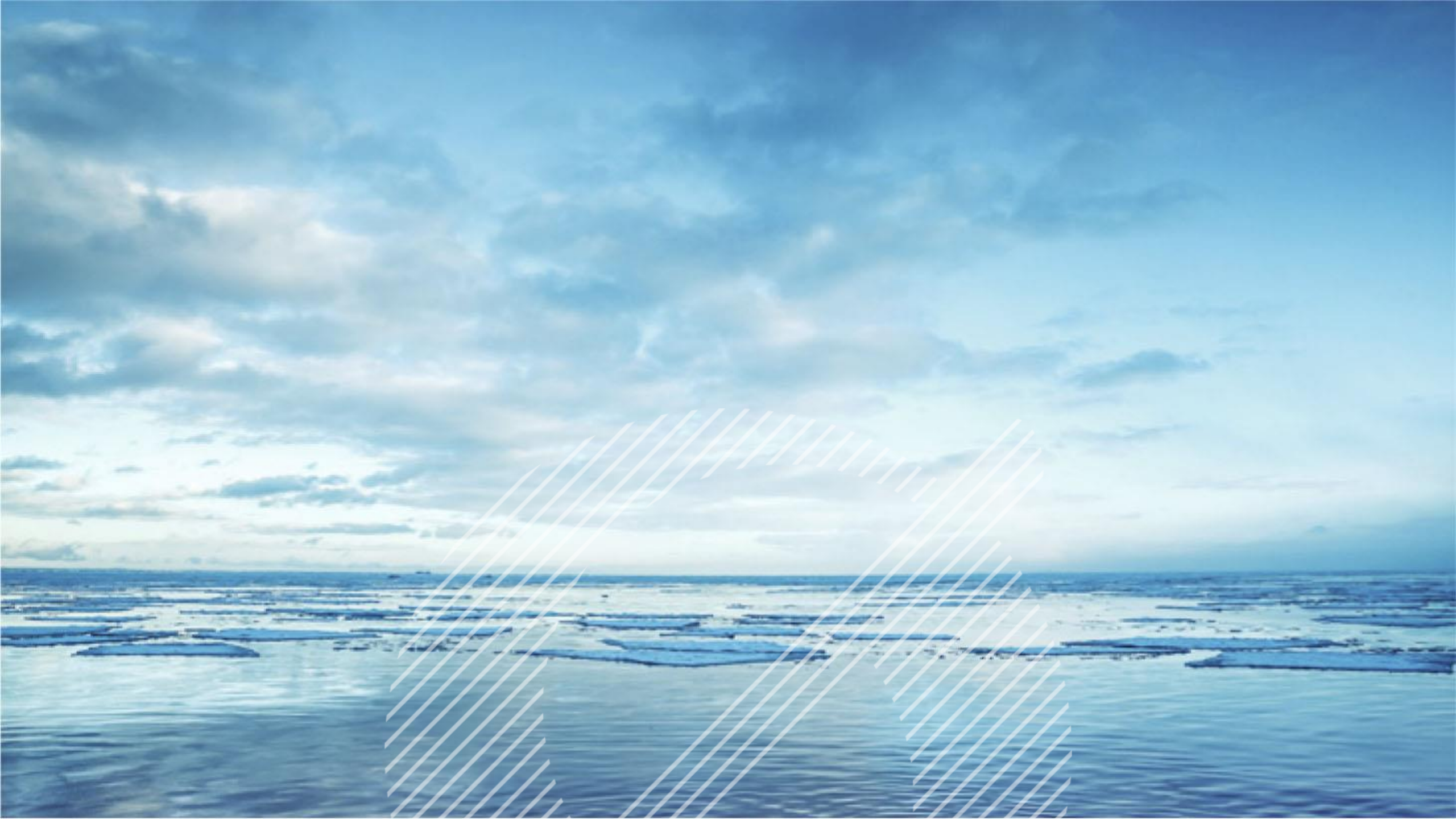